## Google 共用雲端硬碟下載說明

| 4          | 雲端硬碟    | Q、 在雲端硬碟中搜尋                    |                |                         |
|------------|---------|--------------------------------|----------------|-------------------------|
| +          | 新增      | 我的雲端硬碟 -                       |                |                         |
| Ø          | 重要檔案存放區 | 建議                             |                |                         |
| ▶ 🛆        | 我的雲端硬碟  | Google改革<br>(mp.cts. 1988, 98) | Scope28.328.88 |                         |
| •          | 共用雲端硬碟  |                                |                | Googlet Print Bill Bill |
| <u>D</u> e | 與我共用    |                                |                | Coogle文件                |
| C          | 近期存取    | 你在過去1週內編輯了這份文件                 | 你在過去1週內編輯了這份文件 | ■ 800gle文件<br>你上週開啟了這個相 |
| ☆          | 已加星號    |                                |                |                         |
| Ū          | 垃圾桶     | 資料夾                            |                |                         |
| $\bigcirc$ | 儲存空間    | 工具軟體                           | 1 照片           | 影音                      |
| 已使用 1.6 MB |         | Google表單                       | PDF            | Takeout                 |
|            |         |                                |                |                         |

## Step 1 開啟 Google 共用雲端硬碟

## Step 2 進入所需下載之共用雲端硬碟

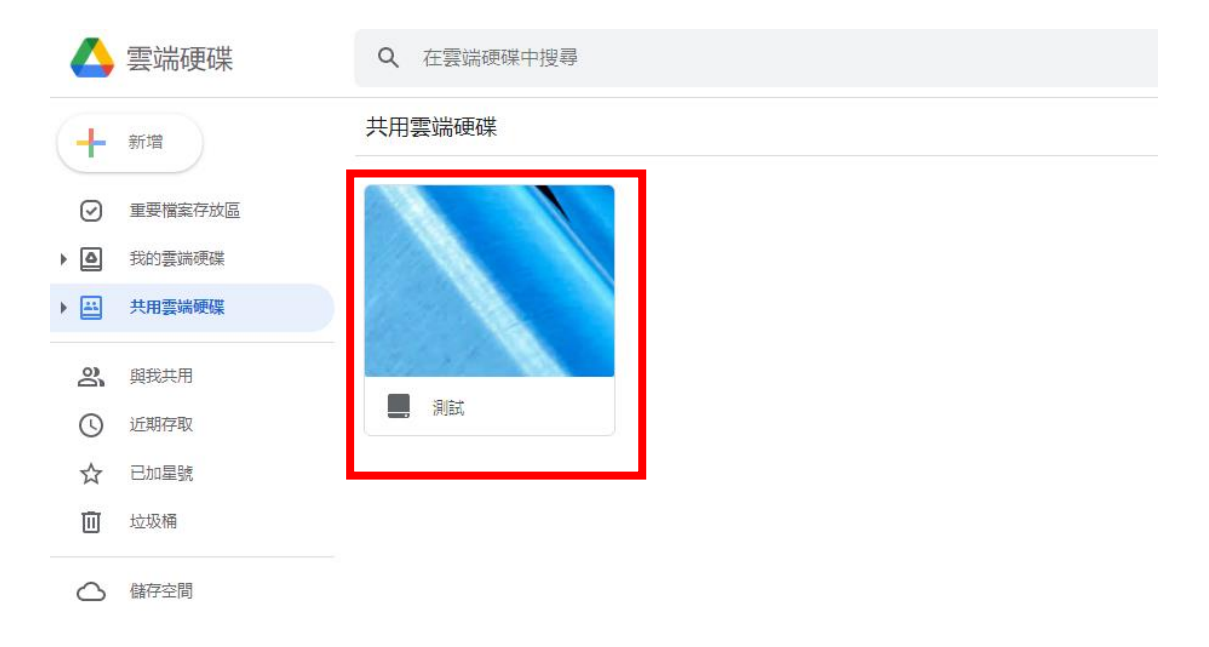

Step 3 全選所有檔案後右鍵點擊下載

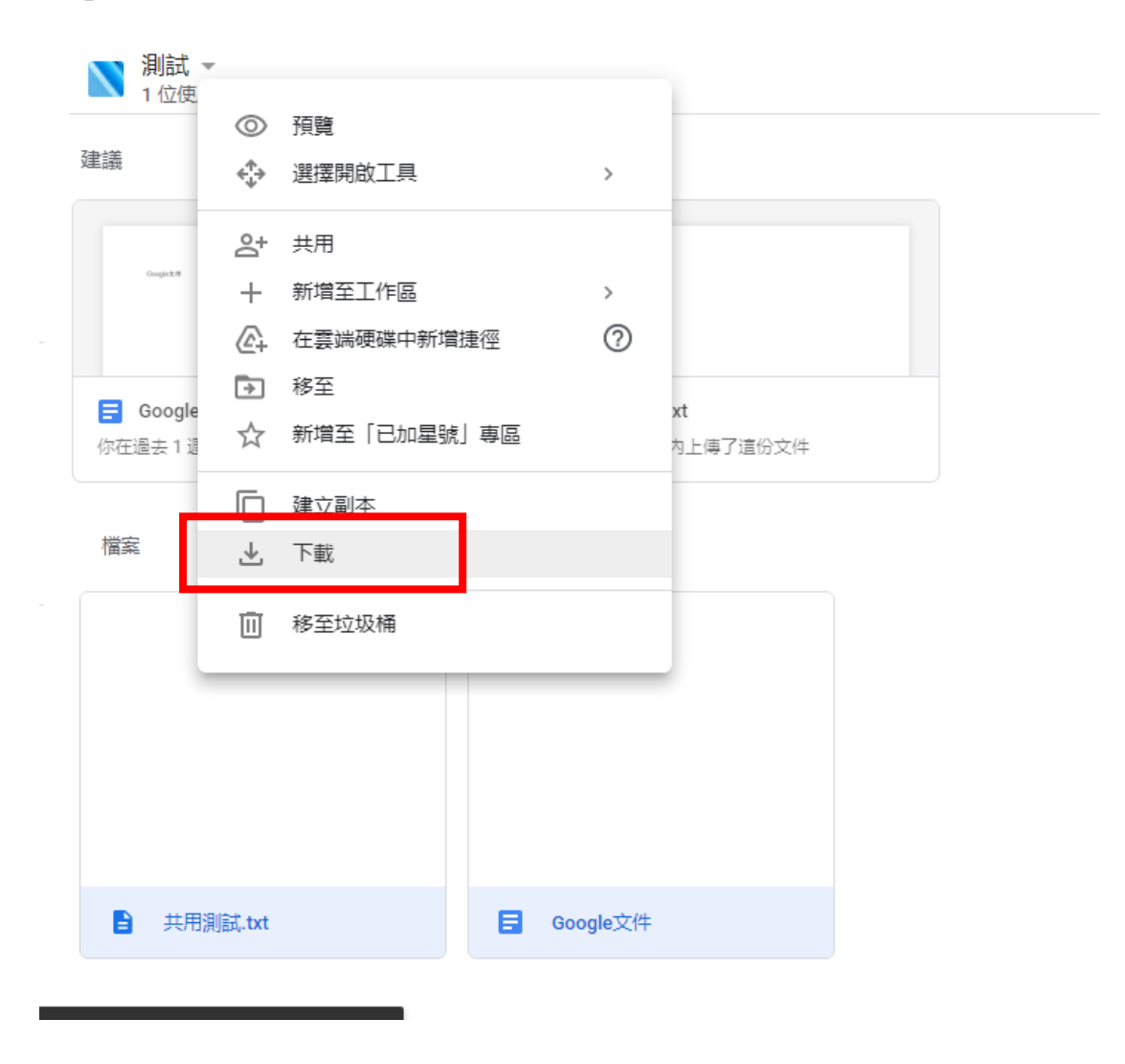

Step 4 重複 Step 2-3 以此類推直至所有檔案下載完成